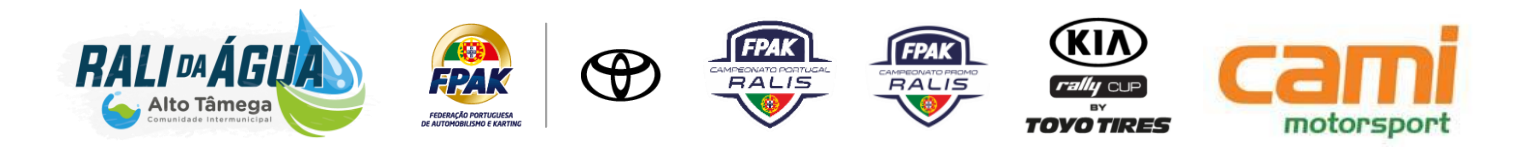

# PAGAMENTO E INFORMAÇÕES ADICIONAIS

## TAXAS DE INSCRIÇÃO

| Com a publicidade obrigatória, GPS e seguro                   |                   | Sem a publicidade facultativa                                                                                |
|---------------------------------------------------------------|-------------------|----------------------------------------------------------------------------------------------------|
| Classe                                                        | Taxa de inscrição |                                                                                                    |
| RC2                                                           | 1.480,00 €        |                                                                                                    |
| RC2N   RC3   RC4   RGT                                        | 900,00 €          | Sem a publicidade facultativa<br>proposta pela organização, a<br>taxa de inscrição será<br>acrescida em 100% |
| RC5   CPJR   CPCR   Kia Rally Cup                             | 600,00 €          |                                                                                                    |
| FPAK JT                                                       | 450,00 €          |                                                                                                    |
| CProR                                                         | 450,00 €          |                                                                                                    |
| Inscrição no Shakedown (Facultativo todos os concorrentes)    | 150,00 €          |                                                                                                    |
| <i>Nota:</i> Todos os valores referenciados são <b>sem IV</b> | /A                |                                                                                                    |

*NOTA:* A Inscrição no **Rali da Água – CIM Alto Tâmega** só será considerada válida após a receção do respetivo pagamento.

### PAGAMENTO

| Multibanco                                                                                               | NIB: 0010 0000 4738 2750 0017 5        |  |
|----------------------------------------------------------------------------------------------------|----------------------------------------|--|
| Transferência bancária                                                                                   | IBAN: PT 50 0010 0000 4738 2750 0017 5 |  |
| Obrigatório o envio de comprovativo de pagamento para: cami.secretariado@gmail.com até ao dia 25.08.2022 |                                        |  |

### QUADRO DIGITAL

Na página da Prova / Evento: https://rali-da-agua.cami.pt/documentos/

Na APP Sportity inserindo a(s) senha(s): CPR - Agua22-CPR / CProR - Agua22-Promo

A APP Sportity pode ser descarregada do Google Play ou AppStore.

Download no Google Play: https://play.google.com/store/apps/details?id=com.sportity.app

Download na AppStore: https://apps.apple.com/ee/app/sportity/id1344934434

**Nota:** ativar as notificações push para mostrar qualquer novo documento publicado no Quadro Digital.

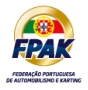

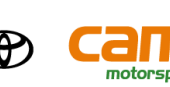

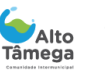

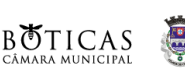

Chaves

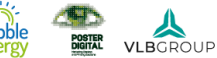

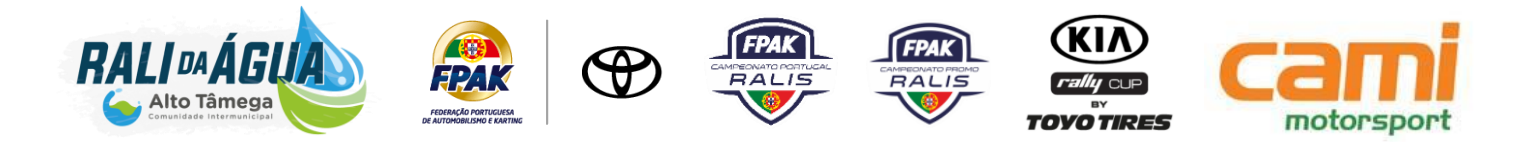

### Notificações Oficiais

As Notificações Oficiais e demais Documentos Individuais a entregar individualmente aos Concorrentes (como por exemplo as Notificações de Verificações Técnicas Finais) serão feitas através da APP Sportity. Para esse efeito será entregue a cada um dos Concorrentes, no momento das Verificações Administrativas, um QR Code que o Representante Oficial do Concorrente usará para se autenticar na APP Sportity para efeitos de entrega desses documentos. De modo a que os Utilizadores possam aceder e utilizar esta funcionalidade, estes devem, previamente, ter entrado no canal específico da Prova.

#### Instruções de autenticação:

### Login do Representante Oficial do Concorrente (Utilizador):

O Utilizador deverá clicar no Menu no canto superior direito do ecrã da APP e selecionar "Login". Isto vai abrir a câmara do telefone para fazer scan do QR code. Ao fazer esse scan o Utilizador fica automaticamente autenticado no Sportity para receber Notificações e outros Documentos Individuais.

**NOTA:** se necessário, ativar nas definições do telefone a autorização para o Sportity poder aceder à câmara do telefone.

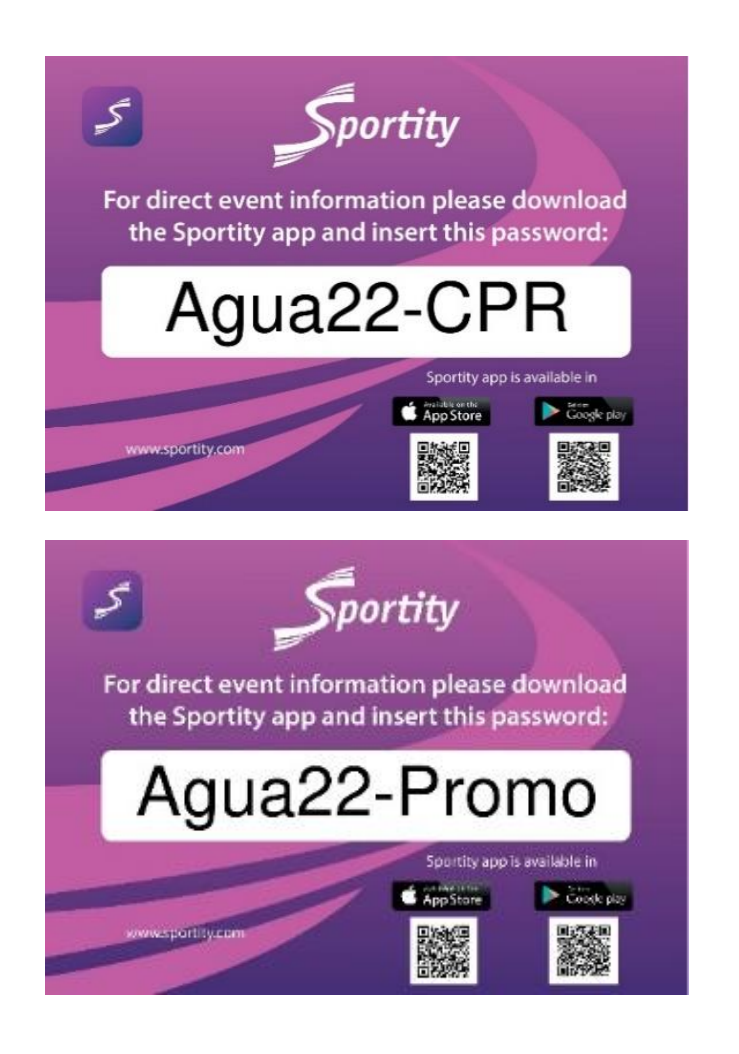

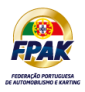

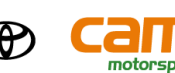

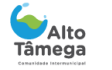

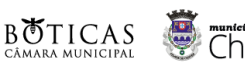

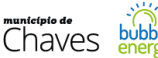

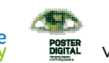

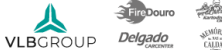